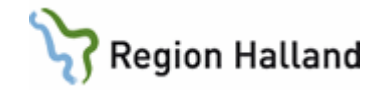

# VAS – Rond och kroppsfunktioner

### Hitta i dokumentet

| Rond och kroppsfunktioner1                      |   |
|-------------------------------------------------|---|
| Formuläröversikt:                               | 1 |
| <u>SV54 – Patientliggare, menyval Rond2</u>     |   |
| Fält i – VA(13) Rond                            | 2 |
| Menyval i – VA(13) Rond                         | 3 |
| VD9 – Åtgärdslista                              |   |
| VD10 – Kroppsfunktion inmatning6                |   |
| SV54 – Patientliggare klink, menyval Kropp 7    |   |
| Grafisk kurva, radioknappar och kommandoknappar | 7 |
| Menyval Byte-flödesschema                       | 8 |
| PA15 BMI, KY – Registrera längd och vikt 10     |   |
| Uppdaterat från föregående version              |   |

## Rond och kroppsfunktioner

Funktionen innehåller möjlighet att planera vilka laboratorieprover, röntgenundersökningar, m m som ska genomföras. Det är möjligt att läsa och registrera i under pågående rond.

#### Formuläröversikt:

| Formulärkod                              | Formulärnamn               | Användning                                                                                  |
|------------------------------------------|----------------------------|---------------------------------------------------------------------------------------------|
| SV54, menyval Rond<br>SV18, menyval Rond | -VA(13)Rond                | Här sker planeringen per patient på<br>vårdavdelning för laboratorieprover,<br>remisser och |
|                                          |                            | undersökningar/behandlingar.                                                                |
|                                          |                            | Härifrån nås även                                                                           |
|                                          |                            | omvårdnadsdokumentationen.                                                                  |
| VD9                                      | Åtgärdslista               | Uppföljning av inte utfört rondarbete                                                       |
|                                          |                            | från menyval Rond                                                                           |
| VD10                                     | Kroppsfunktioner inmatning | Används inte i Region Halland.                                                              |
|                                          |                            | Mätvärden registreras via NCS                                                               |
|                                          |                            | läkemedelsmodul                                                                             |
| SV54, menyval Kropp                      | SV54 Kroppsfunktion        | Visar registrerade                                                                          |
| SV18, menyval Kropp                      |                            | kroppsfunktionsvärden i numerisk                                                            |
| VD9, menyval Kropp                       |                            | eller grafisk form (t ex blodtryck och                                                      |
|                                          |                            | puls) samt laboratorievärden som är                                                         |
|                                          |                            | <u>inlagda i VAS innan övergång till NCS</u>                                                |
|                                          |                            | läkemedelsmodul                                                                             |

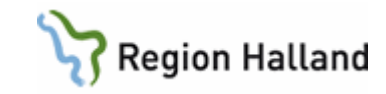

# SV54 – Patientliggare, menyval Rond

| 🕌 19 220105-A961 -VA (13)Ro                                     | nd Klin: Med Inr: SiV                                                          |                                                                        |
|-----------------------------------------------------------------|--------------------------------------------------------------------------------|------------------------------------------------------------------------|
| Läggupp <u>Ä</u> ndra <u>S</u> ök <u>T</u> abort <u>R</u> appor | : <u>B</u> okad <u>N</u> uläge <u>M</u> all <u>U</u> tsatt läKe kr <u>O</u> pp | stamkort- <u>1</u> stamkort- <u>2</u> <u>Å</u> tgärd <u>A</u> vmarkera |
| 19 220105-A961                                                  | Testström, Testare                                                             |                                                                        |
| Obs                                                             | Varning Smitta Isolering Blgrp                                                 | Biobank PAL: UTB22                                                     |
|                                                                 |                                                                                |                                                                        |
| Inlaggning orsak: Ljumskbrack                                   |                                                                                | Namn: Ingegard Nordstro                                                |
| Beställda labprover                                             | Beställda remisser                                                             | Beställda u-sök/övr.                                                   |
|                                                                 | Typ Remiss Datum KI U S                                                        | Ben/Uvr Datum KI U S                                                   |
| HB 090701 800                                                   | n Lungoi, njata o                                                              | Dränage 1 090630 0 B                                                   |
| CBP 090701 800                                                  |                                                                                | Urinmängd 090630 0 B                                                   |
|                                                                 |                                                                                | Vätska iv 090630 0 R                                                   |
|                                                                 |                                                                                | Vätska po 090630 0 R                                                   |
|                                                                 |                                                                                | Andning 090603 0 R                                                     |
|                                                                 |                                                                                | Blodtryck 090603 0 R                                                   |
|                                                                 |                                                                                | CVK 090603 0 R                                                         |
|                                                                 |                                                                                | Puls 090603 0 R                                                        |
|                                                                 |                                                                                | PVK1 090603 0 R                                                        |
|                                                                 |                                                                                | Frisör 090601 1100 ->                                                  |
|                                                                 |                                                                                | Dranage 2 U90630 U R                                                   |
|                                                                 |                                                                                |                                                                        |
|                                                                 | Rapport                                                                        |                                                                        |
| Sökord Datum K                                                  | Text                                                                           |                                                                        |
| Avföringsfunktioner 090601 080                                  | Ingen avföring efter op.                                                       |                                                                        |
| Läkemedelshantering 090601 083                                  | Får toilax.                                                                    |                                                                        |
| Res 090601 090                                                  | Normal avföring.                                                               |                                                                        |
| Smärta 090304 140                                               | ) Smärtor i väljumske, är svullen och man kan pa                               | lpera ett hår ==>                                                      |
| Samordning 090304 143                                           | ) – Kallar på kirurgjouren Dr Laban Frisk.                                     | <u>×</u>                                                               |
|                                                                 |                                                                                |                                                                        |
|                                                                 |                                                                                |                                                                        |

I formuläret Rond registreras ordinationer för laboratorieprover, remisser och undersökningar/behandlingar. Alla typer av remisser som används i VAS kan skapas härifrån. I fältet längst ner visas information från rapport, som är en del av omvårdnadsdokumentationen.

#### Fält i – VA(13) Rond Fält Beställda labprover

Beställda labprover kommunicerar med LA1 Labremisser vilket innebär att det inte spelar någon roll om man registrerar laboratorieprover i funktionen LA1 Labremisser eller i Rond under ett slutenvårdstillfälle.

| Kolumn  | Beskrivning                                                                        |
|---------|------------------------------------------------------------------------------------|
| Labprov | Typ av laboratorieprov                                                             |
| Datum   | Datum för provtagning                                                              |
| KI      | Klockslag för provtagning                                                          |
| Ö       | Övrig text. Om övrig text finns ses en $ ightarrow$ i denna kolumn                 |
| S       | Status. Visar vilket status den planerade analysen har. R = <u>R</u> egistrerad, E |
|         | = <u>E</u> lektroniskt sänd, S = <u>S</u> var finns                                |

#### Fält Beställda remisser

Beställda remisser kommunicerar med RE14 Remissöversikt, vilket innebär att det inte spelar någon roll om man registrerar remisser i funktionen RE14 Remissöversikt eller Rond under ett slutenvårdstillfälle.

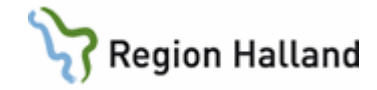

| Kolumn | Beskrivning                                                                 |
|--------|-----------------------------------------------------------------------------|
| Тур    | A = Allmänremiss, C = Cytologi allmän, O = Obduktion, P = Patologi          |
|        | allmän, R = Röntgen, V = Cytologi vaginal                                   |
| Remiss | Visar remissorsak                                                           |
| Datum  | Datum för remiss                                                            |
| KI     | Klockslag för sänd remiss                                                   |
| Ö      | Övrig text. Om övrig text finns ses en → i denna kolumn                     |
| S      | Status. Visar vilket status den planerade remissen har. $R = Registrerad$ , |
|        | E = Elektroniskt sänd, S = Svar, B = Bokad                                  |

#### Fält Beställda u-sök/övr

Här visas/läggs upp åtgärder som registrerats i fritext t ex sjukgymnastik.

Åtgärder som är registrerade i fritext blir rödmarkerade när datumet är passerat, avmarkering måste ske manuellt via menyval Avmarkera.

| Kolumn  | Beskrivning                                                              |
|---------|--------------------------------------------------------------------------|
| Beh/Övr | Visar Kroppsfunktion/åtgärd                                              |
| Datum   | Datum för registrering                                                   |
| KI      | Klockslag för anteckning                                                 |
| Ö       | Övrig text. Om övrig text finns ses en → i denna kolumn                  |
| S       | Status. Visar vilket status den planerade undersökningen/åtgärden har. R |
|         | = Registrerad                                                            |

#### Fält Rapport

Visar information från Rapportdelen i omvårdnadsdokumentationen.

| Kolumn         | Beskrivning                                      |
|----------------|--------------------------------------------------|
| Sökord         | Visar sökord för problem, åtgärd eller resultat  |
| Datum          | Datum för anteckning                             |
| KI             | Klockslag för anteckning                         |
| Text           | Fritext för valt sökord                          |
| Rubriklös      | Visar en pil om anteckningen är längre än en rad |
| kolumn (längst |                                                  |
| till höger)    |                                                  |

### Menyval i – VA(13) Rond

| 🖄 19 2  | 20105         | A96         | -VA            | (13)Rom         | d             |                | Klin         | : Med          | Inr: S        | SiV            |                    |                    |                |                   |
|---------|---------------|-------------|----------------|-----------------|---------------|----------------|--------------|----------------|---------------|----------------|--------------------|--------------------|----------------|-------------------|
| Läggupp | <u>Ä</u> ndra | <u>5</u> ök | <u>T</u> abort | <u>R</u> apport | <u>B</u> okad | <u>N</u> uläge | <u>M</u> all | <u>U</u> tsatt | lä <u>K</u> e | kr <u>O</u> pp | stamkort- <u>1</u> | stamkort- <u>2</u> | <u>Å</u> tgärd | <u>A</u> vmarkera |
|         | 19 :          | 220         | 105-A          | .961            | Test          | ström,         | Test         | tare           |               |                |                    |                    |                |                   |
|         |               |             |                | Obs             | Varnin        | g Sm           | itta         | Isolering      | E             | 3lgrp          | Biobank F          | AL: UTB2           | 2              |                   |
| Inlägg  | ning o        | rsak        | Ljums          | skbråck         |               |                |              |                |               |                | Nam                | n: Ingegä          | rd Nord        | lströ             |
| E       | eställ        | da la       | abprove        | er              |               | Bestà          | illda        | remis          | ser           |                | Best               | ällda u-s          | ;ök/övr        |                   |
| Labprov | /             | Datum       | K              | Ö S 🗠           | Typ Re        | emiss          | D            | atum K         | u li          | Ö 🛛 🔼          | Beh/Övr            | Datum              | KI Ö           | I S 📥             |

För att ändra: **Aktivera fälten** Beställda labprover – Beställda remisser – Beställda u-sök/övr med Shift+F6 alternativt med musklick.

| Menyval Beskrivning |  |
|---------------------|--|
|---------------------|--|

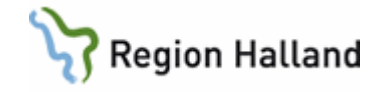

| Läggupp   | Används när ny post ska läggas upp i aktivt fält. Välja från meny, Alt +    |
|-----------|-----------------------------------------------------------------------------|
|           | understruken bokstav eller musklick.                                        |
| Ändra     | Ändra vald post.                                                            |
| Sök       | Sökning sker på datum.                                                      |
| TaBort    | Tar bort markerad post som ej är elektroniskt sänd.                         |
| Rapport   | Öppnar rapportfunktionen i omvårdnadsdokumentationen.                       |
| Bokad     | Används för att registrera tid för undersökning i beställda remisser.       |
| Nuläge    | Uppdaterar bilden.                                                          |
| Mall      | Används inte i Region Halland. Mätvärden registreras via NCS                |
|           | läkemedelsmodul.                                                            |
| Utsatt    | Används inte i Region Halland. Mätvärden registreras via NCS                |
|           | läkemedelsmodul.                                                            |
| läKe      | Öppnar läkemedelslistan för slutenvård, Läkemedel inmatning. Används        |
|           | ej i Region Halland.                                                        |
| krOpp     | Används endast för att ta del av mätvärden registrerade i VD10              |
|           | Kroppsfunktioner innan övergång till att registrera mätvärden i NCS         |
| -         | läkemedelsmodul. Beskrivs under rubrik formuläröversikt ovan.               |
| Åtgärd    | Används för att skapa labremisser/remisser som ej är registrerade. Gäller   |
|           | fälten Beställda labprover/remisser. Efter att ha markerat post öppnas      |
|           | upplägg av labremiss/remiss.                                                |
| Avmarkera | Avmarkerar åtgärder som är utförda t ex sjukgymnastik, patienttelefon,      |
|           | vårdplangring, o s v, gäller rutan Beställda u-sök/övr. Går även att utföra |
|           | via VD9 Åtgärdslista.                                                       |

#### Beställda labprover, menyval Läggupp

Aktivt fält Beställda labprover och menyval Läggupp öppnar följande bild:

|                  | ×                       |
|------------------|-------------------------|
| Typ: KEM Provkod | Datum: 080521 Klocka: 0 |
|                  | <u> </u>                |
|                  |                         |
|                  |                         |
|                  |                         |
|                  |                         |
|                  |                         |
|                  |                         |
|                  |                         |
|                  |                         |
|                  |                         |
|                  |                         |
| 1                | ×                       |

| Fält     | Beskrivning                                                                                                    | Obligatorisk |
|----------|----------------------------------------------------------------------------------------------------|--------------|
| Тур      | Typ av lab, KEM eller BAKT                                                                                                    | Ja           |
| Provkod  | Här anges provkod beroende på vilken typ som angivits. Anges<br>KEM öppnas vallista för kemlab-prover. Anges BAKT öppnas<br>vallista för baktlab-prover. Vallista för provkoder öppnas med<br>Ctrl+G. Analyspaket öppnas med Ctrl+X. | Ja           |
| Datum    | Datum för analys                                                                                                    | Ja           |
| Klocka   | Klockslag för analys                                                                                                    | Ja           |
| Textfält | Övrig text per analys                                                                                                    | Nej          |

#### Beställda remisser, menyval Läggupp

Aktivt fält Beställda remisser och menyval Läggupp öppnar följande bild:

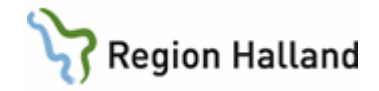

|             |     |        | ×         |
|-------------|-----|--------|-----------|
| Typ: 🗾 Remi | .ss | Datum: | Klocka: 0 |
|             |     |        | <u>^</u>  |
|             |     |        |           |
|             |     |        |           |
|             |     |        |           |
|             |     |        |           |
|             |     |        |           |
|             |     |        |           |
|             |     |        |           |
|             |     |        |           |
|             |     |        |           |
|             |     |        | -         |
| 1           |     |        |           |
|             |     |        |           |

| Fält   | Beskrivning                                                    | Obligatorisk |
|--------|----------------------------------------------------------------|--------------|
| Тур    | A = Allmänremiss, C = Cytologi allmän, O = Obduktion, P =      | Ja           |
|        | Patologi allmän, R = Röntgen, V = Cytologi vaginal             |              |
| Remiss | Rubrik visas i Beställda remisser, följer ej med till remissen | Ja           |

#### Beställda u-sök/övr menyval Läggupp

Aktivt fält Beställda u-sök/övr och menyval Läggupp öppnar följande bild:

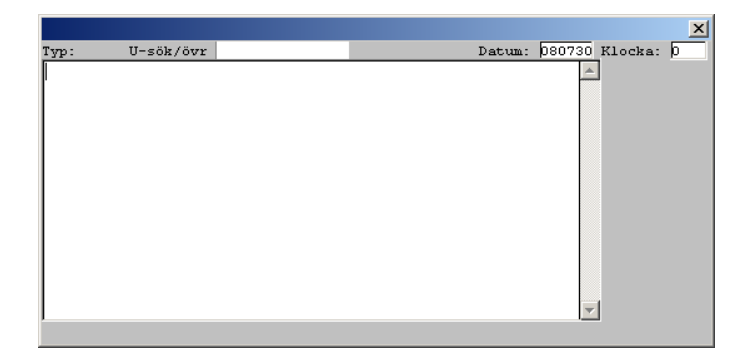

| Fält      | Beskrivning                                                  | Obligatoriskt |
|-----------|--------------------------------------------------------------|---------------|
| U-sök/övr | I fältet anges i fritext för ordinationer och övrigt         | Ja            |
| Datum     | Datum för händelse. Förvalt dagens datum                     | Ja            |
| Klocka    | Klockslag för händelse. Förvalt 0                            | Nej           |
|           | Det är möjligt at ange en längre fritext i fältet längre ner |               |

# VD9 – Åtgärdslista

Funktionen är till för att slutföra ej registrerade remisser samt ej utförda åtgärder från rondfunktionen.

När VD9 Åtgärdslista öppnas anges avdelning och ev PAS (PatientAnsvarig-Sjuksköterska), lämnas blankt visas samtliga patienter på avdelning som har poster att åtgärda.

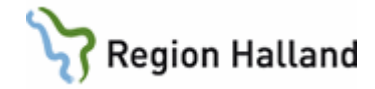

| 🖉 VD9 (1) Åtgär                 | dslista        |                   | K              | lin : Me   | d Inr : SiV           |        |      |       |   |
|---------------------------------|----------------|-------------------|----------------|------------|-----------------------|--------|------|-------|---|
| <u>K</u> ropp l <u>Ä</u> ke Lab | <u>R</u> emiss | <u>A</u> vmarkera | <u>N</u> uläge | avmarke    | rade <u>Å</u> tgärder |        |      |       |   |
|                                 |                |                   |                |            |                       |        |      |       |   |
|                                 |                |                   |                |            |                       |        |      |       |   |
|                                 |                |                   |                |            |                       |        |      |       |   |
|                                 |                |                   | Åtgär          | dslist     | а                     |        |      |       |   |
| Namn                            |                | Pers              | onnummei       | r Klin S:S | i Kom-ihåg            | Datum  | KI   | Ö Тур | ^ |
| BIP:s, Patient                  |                | 500               | 126-T224       | Med        | Sjukgymnastik         | 090607 | 1100 | U     |   |
| Testström, Testare              |                | 2201              | 105-A961       | Med        | FHB                   | 090701 | 800  | KEM   |   |
| Testström, Testare              |                | 2201              | 105-A961       | Med        | НВ                    | 090701 | 800  | KEM   |   |
| Testström, Testare              |                | 2201              | 105-A961       | Med        | CRP                   | 090701 | 800  | KEM   |   |
| BIP:s, Patient                  |                | 5001              | 126-T224       | Med        | CRP                   | 090701 | 800  | KEM   |   |
| BIP:s, Patient                  |                | 5001              | 126-T224       | Med        | NA                    | 090701 | 800  | KEM   |   |
| BIP:s, Patient                  |                | 5001              | 126-T224       | Med        | К                     | 090701 | 800  | KEM   |   |
| BIP:s, Patient                  |                | 5001              | 126-T224       | Med        | KREA                  | 090701 | 800  | KEM   |   |
| Testström, Testare              |                | 2201              | 105-A961       | Med        | Lungor, hjärta        |        | 0    | REM   |   |
| BIP:s, Patient                  |                | 5001              | 126-T224       | Med        | Infarkt?              |        | 0    | REM   | V |

| Kolumn       | Beskrivning                                                          |
|--------------|----------------------------------------------------------------------|
| Namn         | Patientens namn                                                      |
| Personnummer | Patientens personnummer                                              |
| Klin         | Klinik                                                               |
| S:S          | Sal:Säng, patientens placering på vårdavdelningen                    |
| Kom-ihåg     |                                                                      |
| Datum        | Datum för händelse. Om datum är passerad rödmarkeras hela raden      |
| KI           | Klockslag för händelse                                               |
| Ö            | Finns övrig text angiven vid upplägg i Rond visas en $\rightarrow$ . |
|              | Dubbelklick öppnar detaljbild där övrig text presenteras.            |
| Тур          | KEM/BAKT = kem-/baktlabremiss                                        |
|              | REM = Remiss                                                         |
|              | U = undersökning/övrigt                                              |

| Menyval                 | Beskrivning                                                                                                    |
|-------------------------|----------------------------------------------------------------------------------------------------|
| Kropp                   | Öppnar SV54 Kroppsfunktion. Används i Region Halland endast för att se<br>mätvärden registrerade i VAS innan övergång till NCS läkemedelsmodul |
| lÄke                    | Används inte i Region Halland                                                                                                    |
| Lab                     | Markerad KEM/BAKT-post öppnar funktionen Lablista för upplägg av<br>labremiss                                                                  |
| Remiss                  | Markerad REM-post öppnar funktionen för upplägg av remiss                                                                                      |
| Avmarkera               | Avmarkerar poster Typ U som åtgärder                                                                                                    |
| Nuläge                  | Uppdaterar listan                                                                                                    |
| avmarkerade<br>Åtgärder | Visar tidigare avmarkerade åtgärder                                                                                                    |

Markera post i listan, välj lämpligt menyval.

- Lab för kem eller bakt.
- Remiss för remisser.
- Avmarkera för poster typ U.

# VD10 – Kroppsfunktion inmatning

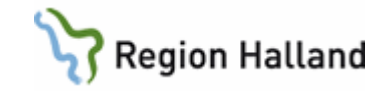

Används inte i Region Halland. Mätvärden registreras i NCS läkemedelsmodul.

# SV54 – Patientliggare klink, menyval Kropp

Används endas för att ta del av registrerade värden innan övergången till NCS läkemedelsmodul.

| 🕍 19 101010-1010 SV54 (59)Krop                                       | osfunktion                   | Klin: Med Inr: SiV                            |                    |                                                                                      |                                                                 |
|----------------------------------------------------------------------|------------------------------|-----------------------------------------------|--------------------|--------------------------------------------------------------------------------------|-----------------------------------------------------------------|
| Inmatning Byte-flödesschema Läke Mall                                | Utskrift u∐satt Rond         |                                               |                    |                                                                                      |                                                                 |
| 191<br>SatSär                                                        | 01010-1010<br>Ig:10:2 Obs    | Nilsson, Testare2<br>Varning Smitta Isolering | Blgrp Biobank PAL: |                                                                                      |                                                                 |
| C1h C24h €Ve CMå                                                     | < > K P U1<br>Blodtryck/mmHc | U2 Ant reg:3<br>0<br>1) 090602-090608         |                    | Kroppsfunktio<br>Puls<br>Bladtryck                                                   | on Mätenhet Indatum Utdatum A<br>slag/min 090318<br>mmHg 090318 |
| 250.0<br>215.8<br>181.7<br>147.5<br>113.3<br>79.2<br>45.0<br>Tis Ons | Tor Fre                      | Lor So                                        |                    | Andning<br>Avföring<br>CRP<br>HB<br>Välj graf<br>C Grafi-:<br>C Grafi-:<br>C Grafi-: | antal/min 090318<br>text 090519                                 |
| Insatt 090602 090603                                                 | 030604 0306                  | 000606                                        | 090607 090608      | Läkemedel Si                                                                         | utkono Adm T H                                                  |

Formuläret presenterar registrerade värden till kroppsfunktioner inklusive läkemedel (om LMB används i VAS) samt labbvärden som är <u>inlagda i VAS innan övergång till NCS</u> läkemedelsmodul.

#### Grafisk kurva

Värden presenteras med en grafisk kurva. Skifta kurvor genom att markera i fältet med värden till höger i bilden. Värde med text presenteras ej grafiskt.

# Grafisk kurva, radioknappar och kommandoknappar

(ovanför kurvan)

| Knapp | Beskrivning                                                               |
|-------|---------------------------------------------------------------------------|
| 1 h   | Presenterar graf per timma                                                |
| 24 h  | Presenterar graf per 24 timmar                                            |
| Ve    | Presenterar graf per vecka                                                |
| Må    | Presenterar graf per månad                                                |
| <>    | Bläddrar framåt och bakåt tidsmässigt i grafen                            |
| K     | Kopierar grafen till t ex ett word-dokument                               |
| Р     | Skriv ut graf                                                             |
| V1    | Presenterar alla registrerade värden i numerisk form för Värde 1 i grafen |
| V2    | Presenterar alla registrerade värden i numerisk form för Värde 2 i grafen |

#### Välj Graf - Radioknappar

Mätvärden kan visas som grafer, antingen en eller två funktioner i kombination eller fyra grafer fördelat på två bilder.

Menyval Byte-flödesschema, Funktionsgrafer/byte flödesschema (se beskrivning nedan)

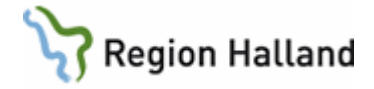

| Knapp    | Beskrivning                                     |
|----------|-------------------------------------------------|
| Graf 1-1 | Visar 1 markerat kroppsfunktionsvärden i graf 1 |
| Graf 1-2 | Visar 2 markerade kroppsfunktonsvärden i graf 2 |
| Graf 2-1 | Visar 1 markerat kroppsfunktionsvärden i graf 2 |
| Graf 2-2 | Visar 1 markerat kroppsfunktionsvärden i graf 2 |

#### Fält kroppsfunktioner

(längst till höger i kroppsfunktion)

Visar de kroppsfunktioner som finns upplagda för mätning på aktuell patient

| Kolumn         | Beskrivning                          |
|----------------|--------------------------------------|
| Kroppsfunktion | Funktion som mäts                    |
| Mätenhet       | I vilken enhet kroppsfunktionen mäts |
| Indatum        | Datum kroppsfunktionen sattes in     |
| Utdatum        | Datum kroppsfunktionen sattes ut     |

#### Fält Läkemedel

Används ej.

#### Menyval Byte-flödesschema

(Beskrivning av undermenyernas innehåll)

#### 1 Läkemedelslistan/byte-flödesschema (Ctrl+1)

Förvald vy när Kroppsfunktion öppnas. Beskriven ovan.

#### 2 Grupplistan/byte-flödesschema (Ctrl+2)

Presenterar lista som bygger på skapade grupper där man angett kroppsfunktioner som räknas ihop minus/plus i vätskedygnet t ex Urin (minus), Dryck (plus).

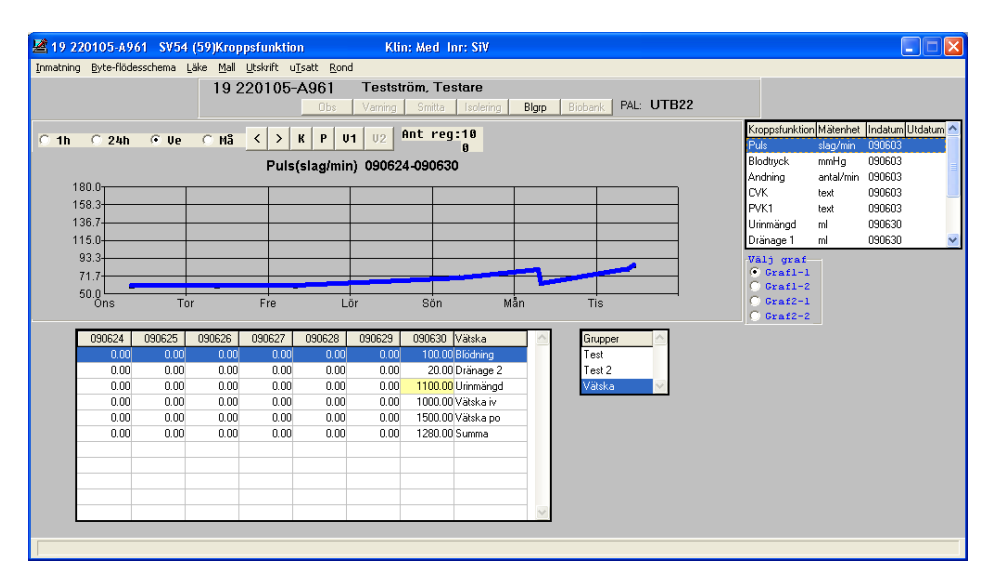

#### Fältet Grupper i flödesschema 2

| Kolumn  | Beskrivning                                                                                                    |
|---------|----------------------------------------------------------------------------------------------------|
| Grupper | Grupper per klinik presenteras. Vid val av grupp presenteras de kroppsfunktioner som ingår i gruppen, om värde finns registrerat för |

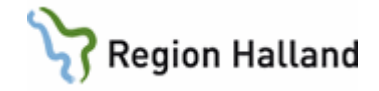

|  | aktuell p | atient. ( | Grupper | läggs upp | via s | ystemförvaltningen. |  |
|--|-----------|-----------|---------|-----------|-------|---------------------|--|
|--|-----------|-----------|---------|-----------|-------|---------------------|--|

## Fält Vätska i flödesschema 2

| Kolumn | Beskrivning                        |
|--------|------------------------------------|
| Datum  | Datum för registrerat värde        |
| Vätska | Funktion som har värde registrerat |

#### 3 Funktionsgrafer/byte-flödesschema (Ctrl+3)

Mätvärden visas här som grafer, antingen en eller två funktioner i kombination eller fyra grafer fördelat på två bilder.

<u>Skapa en graf</u> för önskad kroppsfunktion genom att markera Graf 1-1 till höger i bild. Markera sedan aktuell kroppsfunktion i listan.

Kombinera två grafer i en bild, enl ovan markera sedan Graf 1-2 och därefter aktuell kroppsfunktion.

<u>Skapa graf för fyra funktioner</u>, enl ovan markera sedan Graf 2-1 och därefter aktuell kroppsfunktion. Markera sedan Graf 2-2 och därefter aktuell kroppsfunktion.

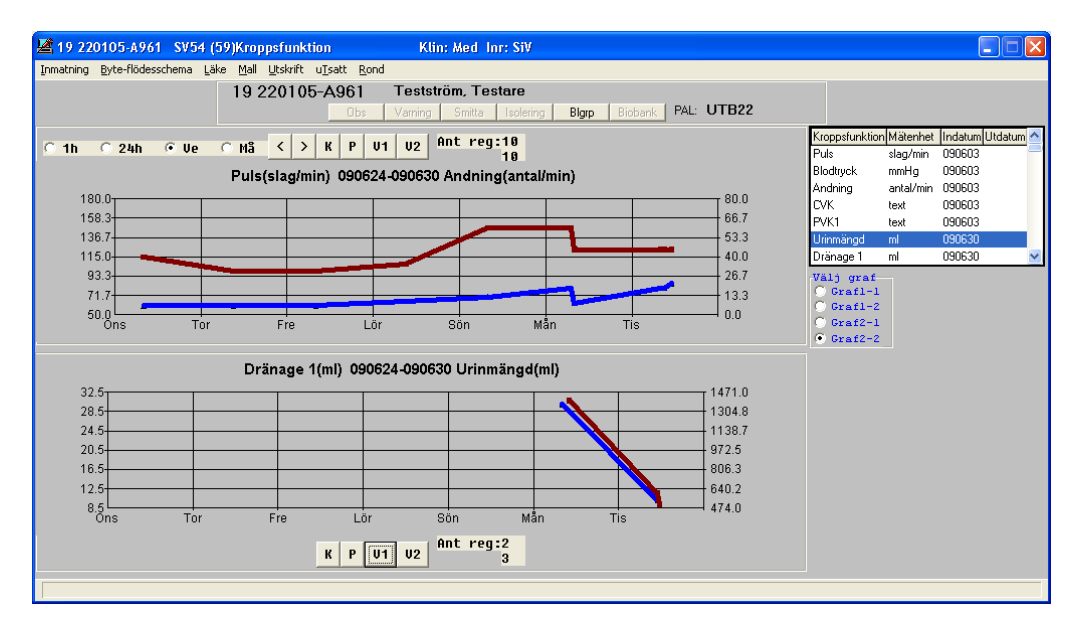

#### 4 Infusion/byte-flödesschema (Ctrl+4)

Presenterar lista som visar tillförda infusioner registrerade i VD7 Administreringslista.

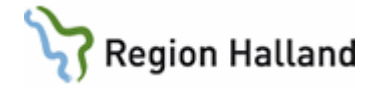

| <b>2</b> 19 220105-                                             | A961 SV    | '54 (59)Kr                      | oppsfunk                             | tion                                        | ł                           | (lin: Med                       | Inr: SiV                               |                                            |                                                                                                    |                                                           |
|-----------------------------------------------------------------|------------|---------------------------------|--------------------------------------|---------------------------------------------|-----------------------------|---------------------------------|----------------------------------------|--------------------------------------------|----------------------------------------------------------------------------------------------------|-----------------------------------------------------------|
| nmatning Byte-fl                                                | ödesschema | a <u>L</u> äke <u>M</u> a<br>19 | all <u>U</u> tskrift<br>22010        | u <u>T</u> satt <u>R</u> o<br>5-A961<br>Obs | ond<br><b>Test</b><br>Vamin | i <b>ström, Te</b><br>Ig Smitta | estare<br>Isolering Blgrp Biobank PAL: | UTB22                                      |                                                                                                    |                                                           |
| C 1h C 24                                                       | ih ເ⊂ີU    | Ie C M                          | å <mark>&lt; &gt;</mark><br>Puls(sla | K P<br>g/min) 09                            | U1 U2<br>90624-09           | Ant re<br>0630 Blö              | g:10<br>1<br>dning(ml)                 |                                            | Kroppsfunktion Mätenhe<br>PVK1 text<br>Urinmängd ml<br>Dränage 1 ml                                                          | t Indatum Utdatum<br>090603<br>090630<br>090630<br>090630 |
| 180.0<br>158.3<br>136.7<br>115.0<br>93.3<br>71.7<br>50.0<br>Ons |            | Tor                             | Fre                                  |                                             | _ōr                         | Sön                             | Mẫn Tis                                | 106<br>104<br>102<br>100<br>98<br>96<br>94 | Dränage 2 ml<br>Blödning ml<br>Vätska iv ml<br>Vätska po ml<br>Vätska po ml<br>Vätslig graf<br>Grafi-1<br>Grafi-2<br>Grafi-2 | 090630<br>090630<br>090630<br>090630                      |
| 090624                                                          | 090625     | 090626                          | 090627                               | 090628                                      | 090629                      | 090630                          | Läkemedel                              |                                            | 0131272                                                                                                    |                                                           |
|                                                                 |            |                                 |                                      |                                             |                             |                                 |                                        |                                            |                                                                                                    |                                                           |
|                                                                 |            |                                 |                                      |                                             |                             |                                 |                                        |                                            |                                                                                                    |                                                           |

#### 5 Kroppsfunk/byte-flödesschema (Ctrl+5)

Presenterar lista med alla kroppsfunktioner som är upplagda för patienten, visningsläge finns för 24-timmarsvy eller veckovy. Detaljbild nås via dubbelklick i värdefältet.

24-timmarsvyn presenterar värden registrerade per klockslag angivet dygn. Kommentar till värde åtföljs av ett K, öppnas via dubbelklick på värdet. Gulmarkering anger att flera värden finns för samma dygn. Rödmarkering anger patologiskt värde.

| 19 220105-A              | 961 SV54           | (59)Krop         | psfunktio   | n                 | Klin     | : Med Inr | : SiV       |              |              |   |  |  |
|--------------------------|--------------------|------------------|-------------|-------------------|----------|-----------|-------------|--------------|--------------|---|--|--|
| matning <u>B</u> yte-flà | desschema <u>L</u> | äke <u>M</u> all | Utskrift u] | satt <u>R</u> ond |          |           |             |              |              |   |  |  |
|                          |                    | 19 2             | 20105-      | A961              | Teststri | öm, Testa | are         |              |              |   |  |  |
|                          |                    |                  |             | Obs               | Varning  | Smitta    | Isolering   | Bigrp Biobar | nk PAL: UTB2 | 2 |  |  |
|                          |                    |                  |             |                   |          |           |             |              |              |   |  |  |
|                          |                    |                  | ~           |                   | -        |           | - 1         |              |              |   |  |  |
|                          |                    |                  |             | 24h 9             | Ve       | <         | >           |              |              |   |  |  |
|                          | -                  | 1                | 1           | 1                 | 1        | 1         | 1           |              | 1            |   |  |  |
| Kroppsfun                | ktion Enhet        | 090624           | 090625      | 090626            | 090627   | 090628    | 090629      | 090630       |              |   |  |  |
| Puls                     | slag/min           | 60               | 60          | 60                | 65       | 70        | 80/0        | 80/0,K       |              |   |  |  |
| Blodtryck                | mmHg               | 110/90           | 110/90      | 110/70            | 105/60   | 115/80    | 105/70      | 110/65       |              |   |  |  |
| Andning                  | antal/min          | 40               | 30          | 30                | 35       | 60        | 60/0        | 45/0         |              |   |  |  |
| CVK                      | text               |                  |             |                   |          |           | In 090629 k | >            |              |   |  |  |
| PVK1                     | text               |                  |             |                   |          |           | In 090629   | ->           |              |   |  |  |
| Urinmängo                | l ml               |                  |             |                   |          |           | 1400        | 1100         |              |   |  |  |
| Dränage 1                | ml                 |                  |             |                   |          |           | 30          | 10           |              |   |  |  |
| Dränage 2                | ml                 |                  |             |                   |          |           |             | 20           |              |   |  |  |
| Blödning                 | ml                 |                  |             |                   |          |           |             | 100          |              |   |  |  |
| Vätska iv                | ml                 |                  |             |                   |          |           |             | 1000         |              |   |  |  |
| Vätska po                | ml                 |                  |             |                   |          |           | 400         | 1500         |              |   |  |  |
|                          |                    |                  |             |                   |          |           |             |              |              |   |  |  |
|                          |                    |                  |             |                   |          |           |             |              |              |   |  |  |
|                          |                    |                  |             |                   |          |           |             |              |              |   |  |  |
|                          |                    |                  |             |                   |          |           |             |              |              |   |  |  |
|                          |                    |                  |             |                   |          |           |             |              |              |   |  |  |
|                          |                    |                  |             |                   |          |           |             |              |              |   |  |  |
|                          |                    |                  |             |                   |          |           |             |              |              |   |  |  |
|                          |                    |                  |             |                   |          |           |             | ~            |              |   |  |  |
|                          |                    |                  |             |                   |          |           |             |              |              |   |  |  |
|                          |                    |                  |             |                   |          |           |             |              |              |   |  |  |
|                          |                    |                  |             |                   |          |           |             |              |              |   |  |  |

#### Fält kroppsfunktioner i flödesschema 5

| Kolumn           | Beskrivning                   |
|------------------|-------------------------------|
| Kroppsfunktioner | Kroppsfunktionskod            |
| Enhet            | Enhet kroppsfunktionen mäts i |
| Datum            | Datum för registrerat värde   |

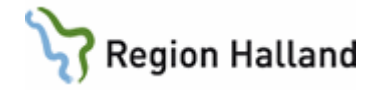

#### Knappar i flödesschema 5

| Knapp         | Beskrivning             |
|---------------|-------------------------|
| ÷             | Bläddrar bakåt i tiden  |
| $\rightarrow$ | Bläddrar framåt i tiden |

## PA15 BMI, KY – Registrera längd och vikt

Automatisk uträkning av patientens BMI och KY =Kroppsyta. Längd och vikt som registreras i kroppsfunktioner slår igenom i PA15.

# Uppdaterat från föregående version

Uppdaterad utan ändring september 2022.